# Installeer ISE OS op een SNS-applicatie met NFS

# Inhoud

| Inleiding                                                                    |
|------------------------------------------------------------------------------|
| Voorwaarden                                                                  |
| Vereisten                                                                    |
| Gebruikte componenten                                                        |
| Configuratie                                                                 |
| Sectie 1. De NFS-server inschakelen op Ubuntu                                |
| Sectie 2. Toewijzing van de ISO aan het opstartapparaat op hardware          |
| Sectie 3. Installatie van ISE van 37xx hardware                              |
| Sectie 4. Installatie van ISE van 36xx hardware                              |
| Deel 5: De ISO-afbeelding uit de CIMC-box verwijderen (SNS 36xx en SNS 37xx) |

# Inleiding

In dit document worden de stappen beschreven voor het installeren van ISE op een SNS-apparaat met NFS in plaats van een KVM virtueel station.

## Voorwaarden

- SNS-server
- Identity Services Engine (ISE)
- Network File System (NFS)-server

## Vereisten

Cisco raadt u aan een basiskennis te hebben van ISE en SNS, Cisco Integrated Management Controller (CIMC).

## Gebruikte componenten

De informatie in dit document is gebaseerd op de volgende software- en hardware-versies:

- SNS-36x
- SNS-37xx

De informatie in dit document is gebaseerd op de apparaten in een specifieke laboratoriumomgeving. Alle apparaten die in dit document worden beschreven, hadden een opgeschoonde (standaard)configuratie. Als uw netwerk live is, moet u zorgen dat u de potentiële impact van elke opdracht begrijpt.

## Configuratie

## Sectie 1. De NFS-server inschakelen op Ubuntu

#### Stap 1. Installeer de NFS-server op Ubuntu met de opdracht sudo apt install nfs-kernel-server.

Stap 2. Maak een map voor de NFS-share met de opdracht sudo mkdir -p /mnt/nfs\_share.

Stap 3. Verwijder de beperking op de map met sudo chown -R superadmin:admin\_group /mnt/nfs\_share/.

In overeenstemming met de opdracht verwijstsuperadmin dit naar de gebruiker en admin\_group naar de gebruikersgroep. Hiermee kunt u de gebruiker beperken op basis van gebruikersaccount en gebruikersgroep.

Stap 4. Geef rechten voor **lezen en schrijven op** voor de map met sudo chmod 327 /mnt/nfs\_share. Volgenschmod gegeven, geeft 327 mapnaam schrijven en uitvoeren (3) toestemming voor de gebruiker, w (2) voor de groep, en lezen, schrijven, en uitvoeren voor de gebruikers.

Stap 5. Geef toegang tot het clientsysteem voor de NFS-map met sudo vim /etc/exports.

Druk na het uitvoeren van de opdracht op **I** om het bestandspad en de clientsubnetverbinding in te voegen om toegang te krijgen tot het NFSgedeelde gebruik /mnt/nfs\_share 192.168.146.0/24(rw,sync,nosubtree\_check).

/mnt/nfs\_share: De NFS-map die op het systeem is gemaakt

192.168.146.0/24: Het toegevoegde subnet is het clientsubnet dat toegang heeft tot het NFS-aandeel

rw: Lees- en schrijftoestemming voor de map

sync: Schrijf toestemming naar de vaste schijf

no\_subtree\_check: Om de subboomcontrole van de map over te slaan

Druk op esc, typ :wq vervolgens om het bestand te kunnen schrijven en te kunnen afsluiten /etc/exports.

Stap 6. Exporteer de gedeelde NFS-map op het systeem met sudo exportfs -a.

Stap 7. Start de NFS-service op het systeem opnieuw om de wijzigingen via sudo systemctl restart nfs-kernel-server te laten doorvoeren.

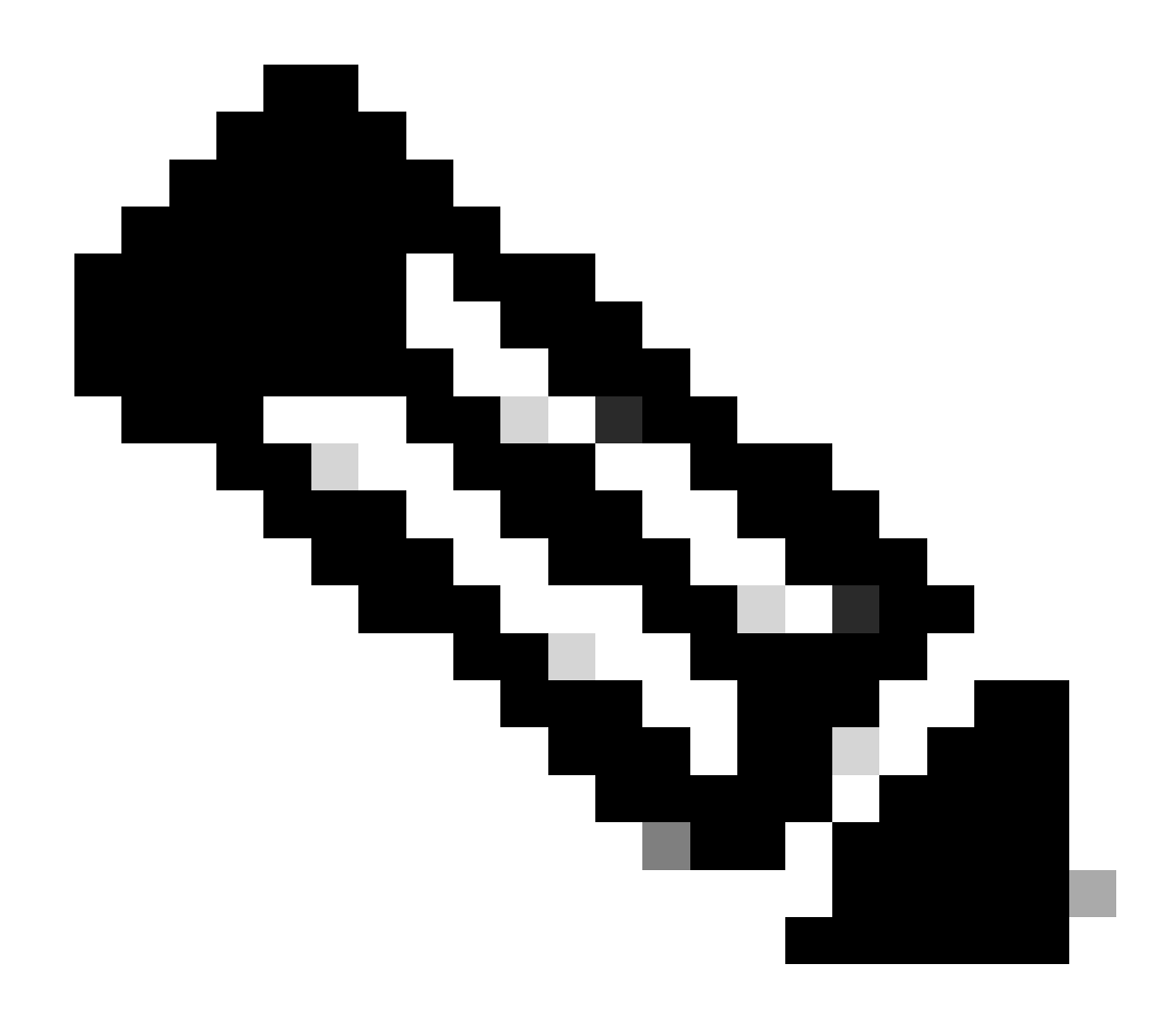

**Opmerking**: Zorg ervoor dat de NFS-poort op het besturingssysteem open is en maak communicatie tussen de NFS-server en de ISE-server om onderbrekingen te voorkomen.

Sectie 2. Toewijzing van de ISO aan het opstartapparaat op hardware

Om de ISE ISO te downloaden van Cisco.com, navigeer naar Downloads > Products > Security > Access Control and Policy > Identity Services Engine > Identity Services Engine > Identity S

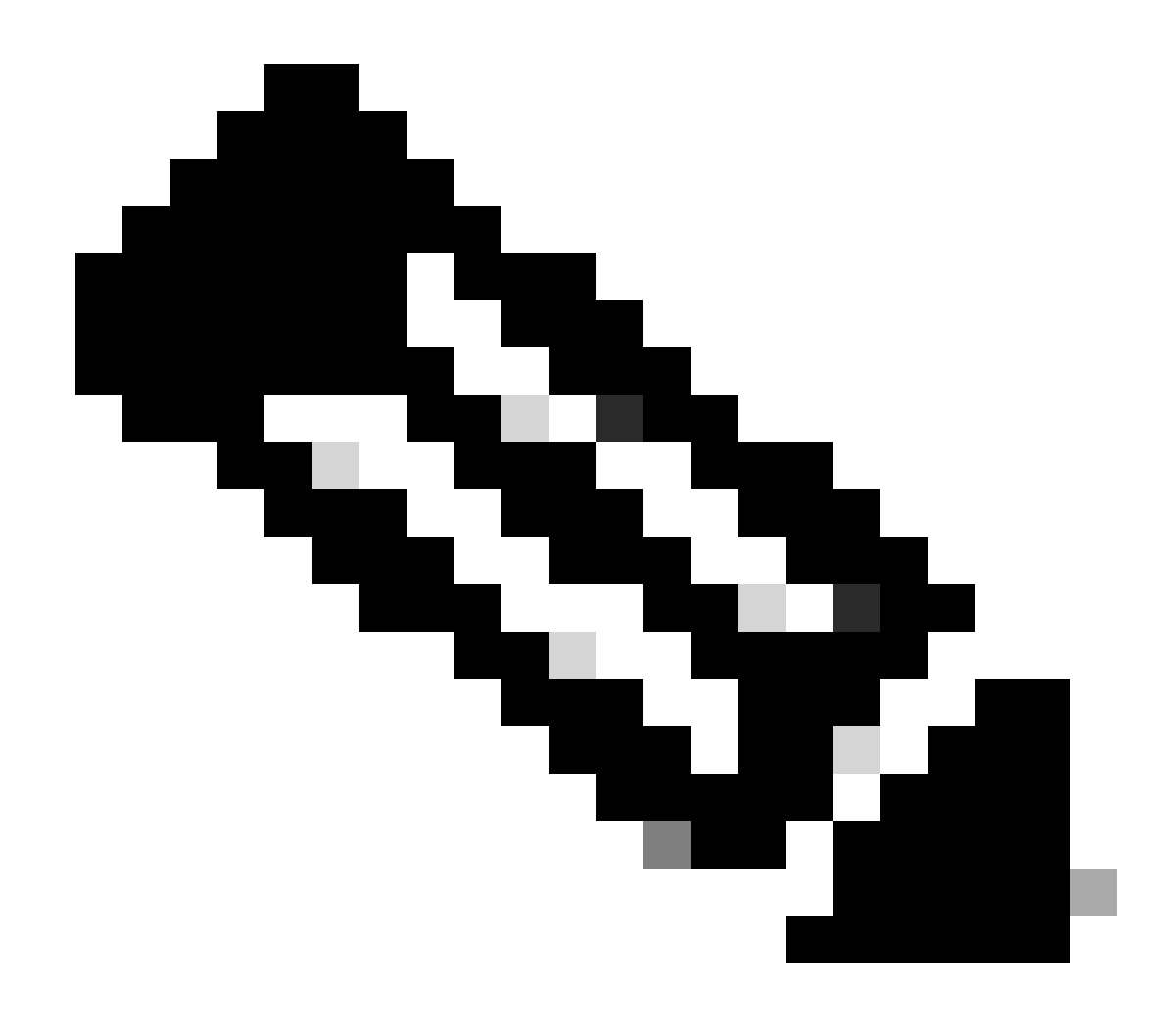

Opmerking: controleer de releaseopmerkingen voor ondersteunde hardware voordat u de ISO op de hardware installeert.

Stap 1. De NFS-server moet worden toegewezen aan het SNS-vak om verder te kunnen gaan met de installatie. In CIMC, navigeer naar Compute > Remote Management > Virtual Media > Add New Mapping.

| Add New Mapp     | bing                | 0 ×   |                   |
|------------------|---------------------|-------|-------------------|
|                  |                     |       |                   |
| Volume           | NFS                 |       |                   |
| Mount Type:      | NFS                 |       | d 0 / Total 0 🛛 🖁 |
| Remote Share:    | 10.127.196.169:/NFS | ]     |                   |
| <br>Remote File: | test.iso            | ]     |                   |
| Mount Optio      | nolock              | •     | tatus             |
|                  | Save                | incel |                   |
|                  |                     |       |                   |
|                  |                     |       |                   |
|                  |                     |       |                   |

In volume wordt de naam van het station gegeven en moet het type montage worden gekozen als NFS.

Voer onder Remote Share het IP:/File serverpad in om de afbeelding van de NFS-server te halen. Typ in het vak Hardware SNS de bestandsnaam van het te laden beeld in het externe bestand.

| yo remote management                                               | Power Policies PID  | Catalog Pareistant Mam      | 00/          |                            |
|--------------------------------------------------------------------|---------------------|-----------------------------|--------------|----------------------------|
|                                                                    | FOWGI FOIGIGS FID   | Catalog Persistent Menn     | ory          |                            |
| tual KVM Virtual Media                                             | Serial over LAN     |                             |              |                            |
| vKVM Console Based vM                                              | edia Properties     |                             |              |                            |
| Enabl                                                              | led 🗸               |                             |              |                            |
| Active Sessio                                                      | ns 1                |                             |              |                            |
| Low Power USB Enabl                                                | led 🗸               |                             |              |                            |
| <ul> <li>Cisco IMC-Mapped vMer</li> <li>Last Mapping St</li> </ul> | dia<br>atus Success |                             |              |                            |
| urrent Mappings                                                    |                     |                             |              | Selected 0 / Total 1 🛛 🧔 👻 |
| 11 0                                                               |                     |                             |              |                            |
| Add New Mapping Proper                                             | rties Unmap Remaj   | Delete                      |              |                            |
| Add New Mapping Prope                                              | rties Unmap Remaj   | Delete Remote File          | Status       | Mapping Status             |
| Add New Mapping Prope<br>Volume Mount Typ<br>NFS nfs               | rties Unmap Remaj   | Delete Remote File test.iso | Status<br>OK | Mapping Status<br>Mapped   |

Controleer of de status van het toegewezen station juist is.

Stap 2. Daarna moet de Boot order zo worden geconfigureerd dat de ISE ISO kan worden opgestart vanuit de SNS box.

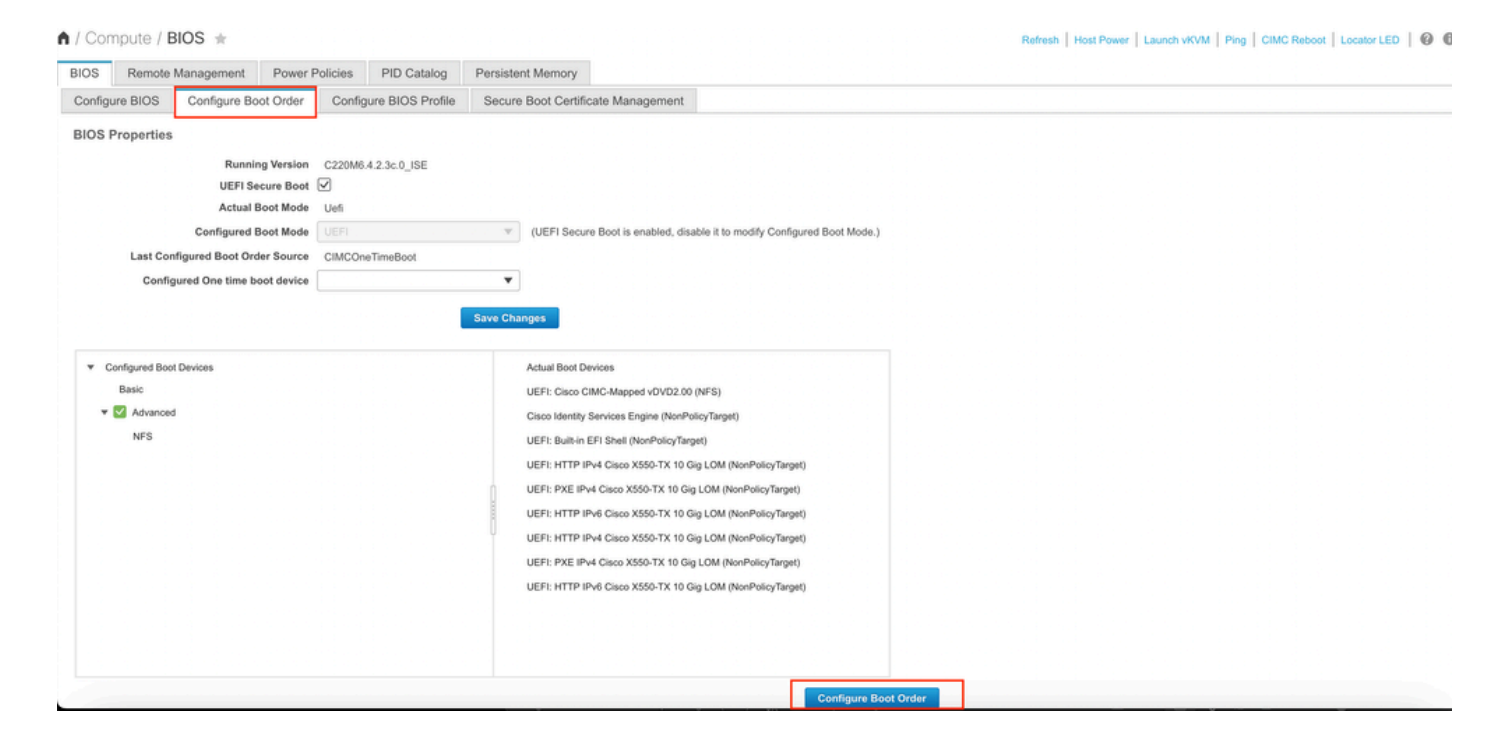

Klik vervolgens op het tabblad Geavanceerd en kies Virtuele media toevoegen in de lijst met opstartapparaten toevoegen.

| onfigure Boot Order         | (OEFI Secure Boot is enabled, | disable it to modify Conliqu | red Boot Mode.) |                      | 8        |
|-----------------------------|-------------------------------|------------------------------|-----------------|----------------------|----------|
| Configured Boot Level: Adva | nced                          |                              |                 |                      |          |
| Basic Advanced              |                               |                              |                 |                      |          |
| Add Boot Device             | Advanced Boot Order Con       | figuration                   |                 | Selected 0 / To      | al 0 🖏 🗸 |
| Add Local HDD               | Enable/Disable Modify         | Delete Clone                 | Re-Apply        | Move Up Move Down    |          |
| Add SAN Boot                | Name                          | Туре                         | Order           | State                |          |
| Add iSCSI Boot              | No data available             |                              |                 |                      |          |
| Add USB                     |                               |                              |                 |                      |          |
| Add PCHStorage              |                               |                              |                 |                      |          |
| Add UEFISHELL               |                               |                              |                 |                      |          |
| Add NVME                    |                               |                              |                 |                      |          |
| Add Local CDD               |                               |                              |                 |                      |          |
| Add HTTP Boot               |                               |                              |                 |                      |          |
| Add Embedded<br>Storage     |                               |                              |                 |                      |          |
|                             |                               |                              |                 | Save Changes Reset V | alues    |
|                             |                               |                              |                 | Reserve              | 01030    |

In het veld Naam kunt u de naam van uw voorkeur bijwerken. U moet CIMC Mapped DVD kiezen onder het subtype en de wijzigingen opslaan.

|     | JEFI                                         | (UEFI Secure Boot is enabled) | disable it to modify Confid | ured Boot Mode. | .)            |                            |     |
|-----|----------------------------------------------|-------------------------------|-----------------------------|-----------------|---------------|----------------------------|-----|
|     | Configure Boot Order                         |                               |                             |                 |               |                            | Θ×  |
| , [ | Configured Boot Level: Adv<br>Basic Advanced | vanced                        |                             |                 |               |                            |     |
|     | Add Boot Device                              | Advanced Boot Order Cor       | figuration                  |                 |               | Selected 0 / Total 0 🛛 🛱 🔻 |     |
|     | Add Local HDD                                | Add Virtual Media             |                             | _               |               | ×                          |     |
|     | Add PXE Boot                                 | -                             |                             |                 |               | Down                       |     |
|     | Add SAN Boot                                 | Name                          | NFS                         |                 |               |                            |     |
|     | Add iSCSI Boot                               | t Sub Type                    | CIMC MAPPED DVD             | •               |               |                            |     |
|     | Add USB                                      | State                         | Enabled                     | •               |               |                            |     |
|     | Add Virtual Media                            | Order                         | 1                           |                 | (1 - 1)       |                            |     |
|     | Add PCHStorage                               |                               |                             |                 |               |                            |     |
|     | Add UEFISHELL                                |                               |                             | Save C          | hanges Cancel |                            |     |
|     | Add NVME                                     |                               |                             |                 |               |                            |     |
|     | Add Local CDD                                |                               |                             |                 |               |                            |     |
|     | Add HTTP Boot                                |                               |                             |                 |               |                            |     |
|     | Add Embedded<br>Storage                      |                               |                             |                 |               |                            |     |
|     |                                              |                               |                             |                 | Save Change   | s Reset Values Cl          | ose |
|     |                                              |                               |                             |                 |               |                            |     |
|     |                                              |                               |                             | Configure E     | Boot Order    |                            |     |

De naam van de virtuele media wordt ingevuld onder Geavanceerd in de Opstartvolgorde configureren.

| BIOS Remote Management                                                               | Power P   | olicies      | PID Catalog      | Persiste | nt Memory                                                                                                    |
|--------------------------------------------------------------------------------------|-----------|--------------|------------------|----------|----------------------------------------------------------------------------------------------------|
| Configure BIOS Configure Boo                                                         | ot Order  | Config       | ure BIOS Profile | Secure   | Boot Certificate Management                                                                                                    |
| BIOS Properties                                                                      |           |              |                  |          |                                                                                                    |
| Running                                                                              | g Version | C220M6.4     | 4.2.3c.0_ISE     |          |                                                                                                    |
| UEFI Sec                                                                             | ure Boot  | $\checkmark$ |                  |          |                                                                                                    |
| Actual Be                                                                            | oot Mode  | Uefi         |                  |          |                                                                                                    |
| Configured Be                                                                        | oot Mode  |              |                  |          | (UEFI Secure Boot is enabled, disable it to modify Configured Boot Mode.)                                                                                                    |
| Last Configured Boot Orde                                                            | er Source | CIMCOne      | TimeBoot         |          |                                                                                                    |
| Configured One time bo                                                               | ot device |              |                  | •        |                                                                                                    |
| <ul> <li>Configured Boot Devices<br/>Basic</li> <li>Advanced</li> <li>NFS</li> </ul> |           |              |                  | Save Cha | Actual Boot Devices<br>UEFI: Cisco CIMC-Mapped vDVD2.00 (NFS)<br>Cisco Identity Services Engine (NonPolicyTarget)<br>UEFI: Built-in EFI Shell (NonPolicyTarget)<br>UEFI: HTTP IPv4 Cisco X550-TX 10 Gig LOM (NonPolicyTarget)<br>UEFI: YZE IPv4 Cisco X550-TX 10 Gig LOM (NonPolicyTarget)<br>UEFI: HTTP IPv6 Cisco X550-TX 10 Gig LOM (NonPolicyTarget)<br>UEFI: PXE IPv4 Cisco X550-TX 10 Gig LOM (NonPolicyTarget)<br>UEFI: YZE IPv4 Cisco X550-TX 10 Gig LOM (NonPolicyTarget)<br>UEFI: YZE IPv4 Cisco X550-TX 10 Gig LOM (NonPolicyTarget)<br>UEFI: YZE IPv4 Cisco X550-TX 10 Gig LOM (NonPolicyTarget)<br>UEFI: YZE IPv4 Cisco X550-TX 10 Gig LOM (NonPolicyTarget) |

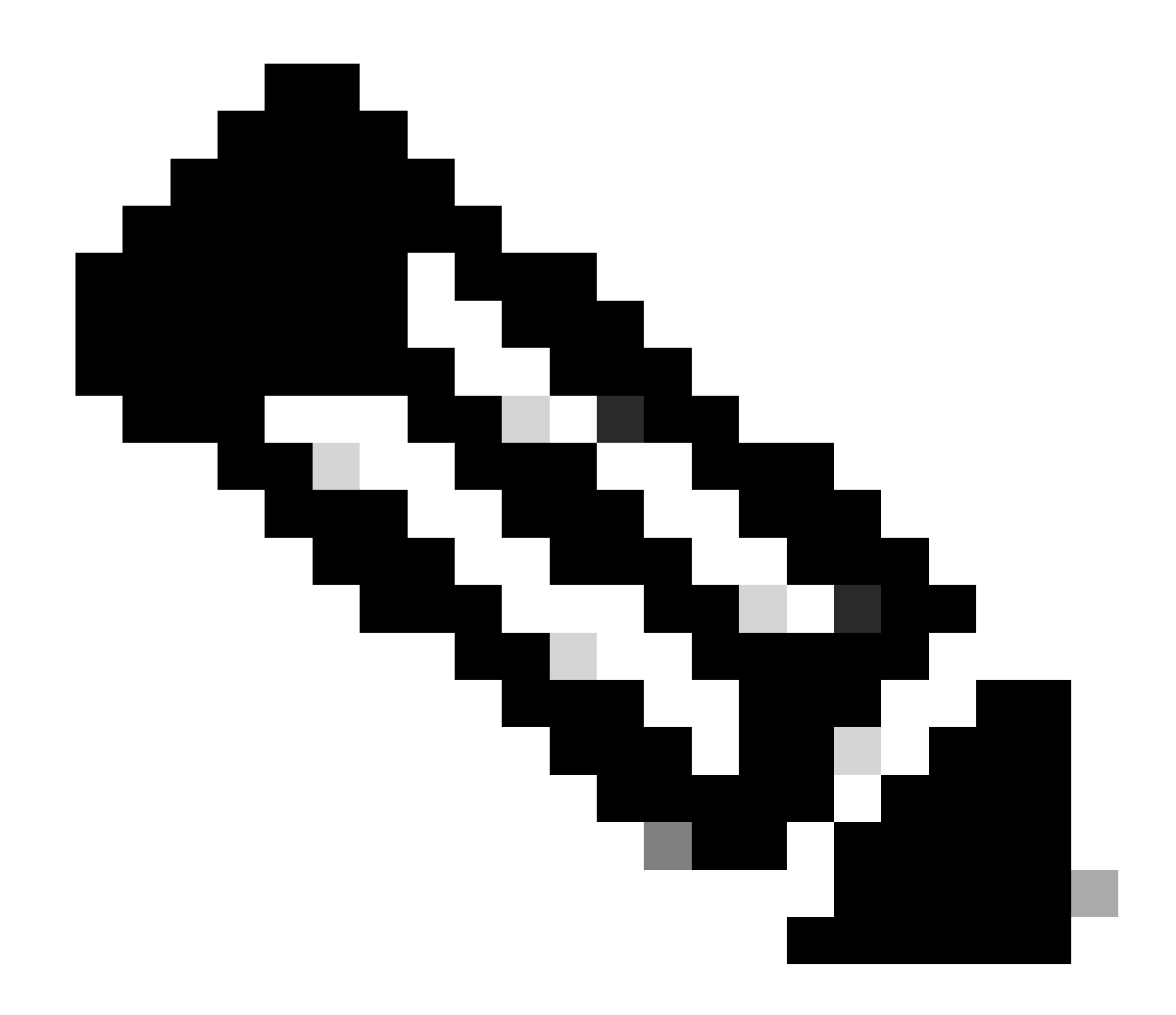

Opmerking: De Boot Drive-mapping voor 36xx en 37xx voert vergelijkbare stappen uit.

#### Sectie 3. Installatie van ISE van 37xx hardware

Stap 1. Start de KVM-console (Keyboard/Video/Mouse) vanuit het SNS-veld door op Launch vKVM te klikken rechtsboven in de CIMC GUI.

| / Chassis / Sum          | mary ★                               |                     |                                            | Refresh   Host Power   Launch vKVM Ping   CIMC Reboot   Locator LED   @ |
|--------------------------|--------------------------------------|---------------------|--------------------------------------------|-------------------------------------------------------------------------|
| Server Proper            | ties                                 | Cisco Integrated I  | Management Controller (Cisco IMC) I        | nformation                                                              |
| Product Name:            | SNS-3715-K9                          | Hostname:           |                                            |                                                                         |
| Serial Number:           |                                      | IP Address:         |                                            |                                                                         |
| PID:                     | SNS-3715-K9                          | MAC Address:        |                                            |                                                                         |
| UUID:                    | 720B048D-0FB1-4945-9196-0B90C0332A18 | Firmware Version:   | 4.2(3g)                                    |                                                                         |
| BIOS Version:            | C220M6.4.2.3c.0_ISE                  | Current Time (UTC): | Wed Oct 25 01:04:23 2023                   |                                                                         |
| Description:             |                                      | Local Time:         | Wed Oct 25 01:04:23 2023 UTC +0000 (Local) |                                                                         |
| Asset Tag:               | Unknown                              | Timezone:           | UTC Selec                                  | t Timezone                                                              |
| Power<br>Post Completion | r State: On<br>Status: Completed     | (%)<br>100 g        |                                            |                                                                         |
| Overall Server           | Status: Score                        | 90 -                | Overall CPU U                              | Utilization (%)                                                         |
| Tempe                    | rature: Good                         | 80-                 | Memor                                      | y Utilization (%)                                                       |
| Overall DIMM             | Status: Good                         | 70-                 | I O Usa                                    | zation (%)                                                              |
| Power Su                 | applies: 🗹 Good                      | 50-                 |                                            |                                                                         |
|                          | Fans: Good                           | 40-                 |                                            |                                                                         |
| Locate                   | or LED: Off                          | 30 -                |                                            |                                                                         |
| Overall Storage          | Status: 🗹 Good                       | 10-                 |                                            |                                                                         |
|                          |                                      | 0                   |                                            |                                                                         |

Stap 2. De KVM-console start op een nieuw tabblad in de browser. Klik links op het scherm op **Opstartapparaat** en kies de naam van de virtuele media die u hebt gemaakt.

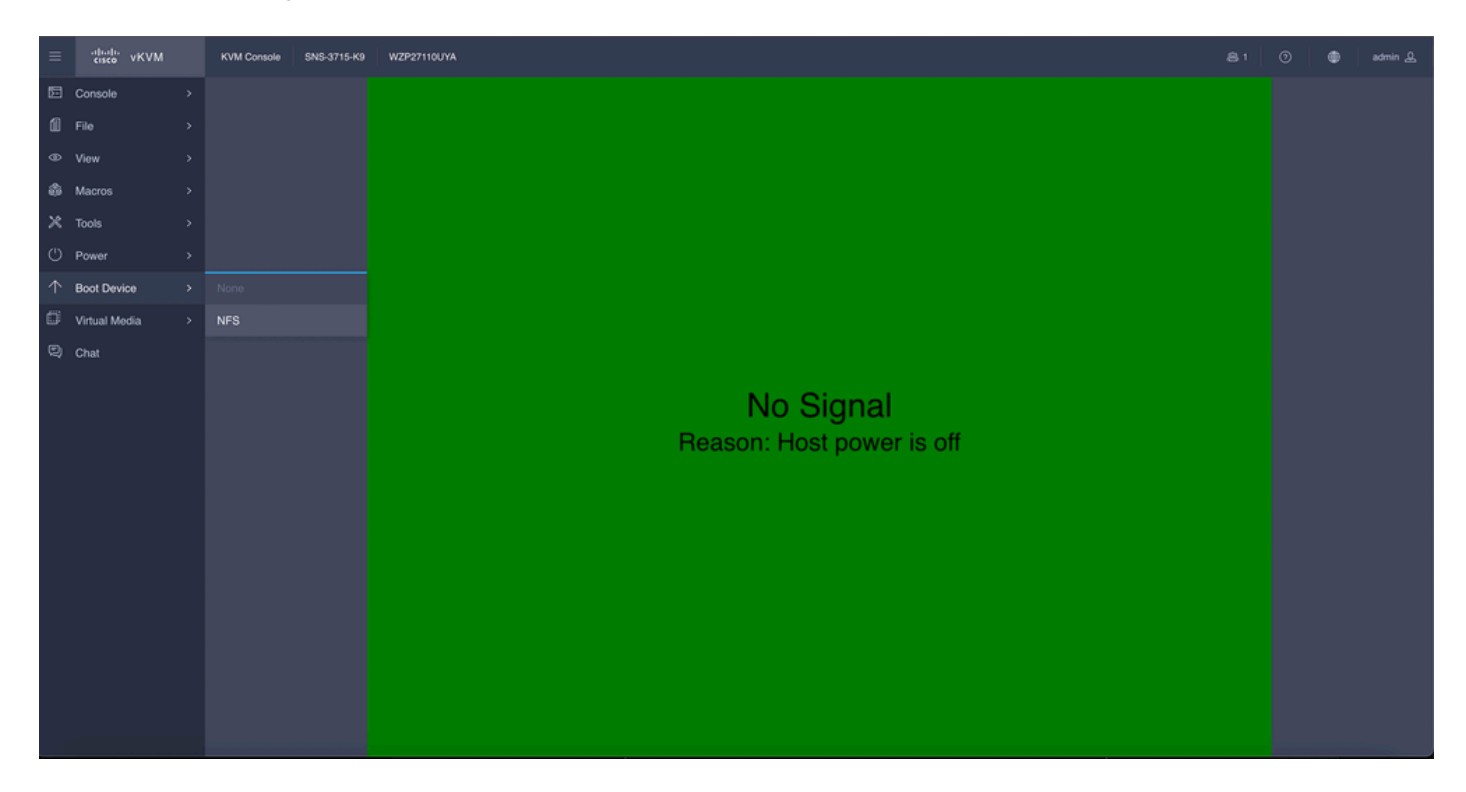

Nadat u de virtuele media in de KVM-console hebt gekozen, wordt er een prompt op het scherm ingevuld. Klik op **bevestig** om verder te gaan met het opstarten van de SNS box vanuit de ISO image vanaf de NFS server.

# **Boot Device**

You are about to change the one-time boot device. The server will boot from the selected boot device only for the next server boot, without disrupting the currently configured boot order. Once the server boots from the one-time boot device, all its future reboots occur from the previously configured boot order. Are you sure you want to continue?

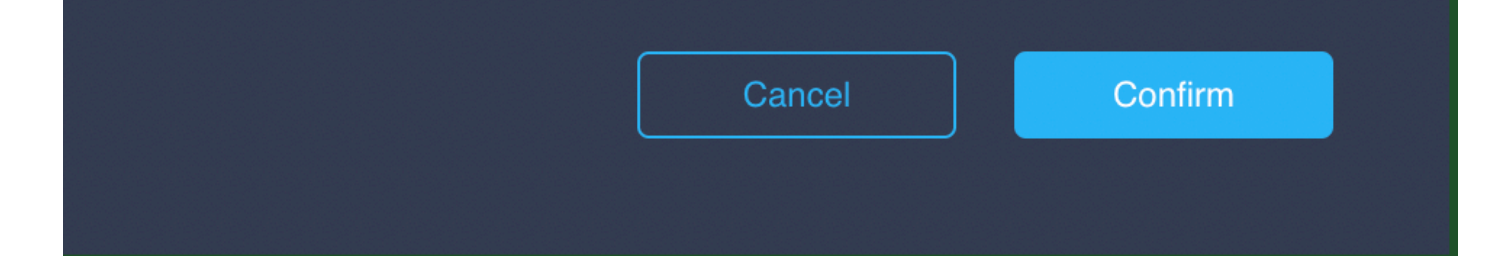

Stap 3. Schakel de SNS-box in of schakel de SNS-server in om de server op te starten vanaf de ISO. Om de SNS-box in te schakelen of de Power cycle in te schakelen, navigeer naar **Power** onder de **KVM-**console.

|    | cisco vK)     | /M | KVM Console SNS-3715-K9 | WZP27110UYA                            |  |  |
|----|---------------|----|-------------------------|----------------------------------------|--|--|
|    | Console       |    |                         |                                        |  |  |
| 1  |               |    |                         |                                        |  |  |
|    | View          |    |                         |                                        |  |  |
| \$ | Macros        |    |                         |                                        |  |  |
|    | Tools         |    |                         |                                        |  |  |
| Ċ  | Power         |    | Power On System         |                                        |  |  |
|    | Boot Device   |    |                         |                                        |  |  |
| ۵  | Virtual Media |    |                         |                                        |  |  |
|    | Chat          |    |                         |                                        |  |  |
|    |               |    |                         | No Signal<br>Reason: Host power is off |  |  |

Nadat de server het opstartproces heeft voltooid, landt u op het installatie-menu van ISE. Kies **Cisco ISE-installatie** (toetsenbord/monitor) om met de installatie te beginnen.

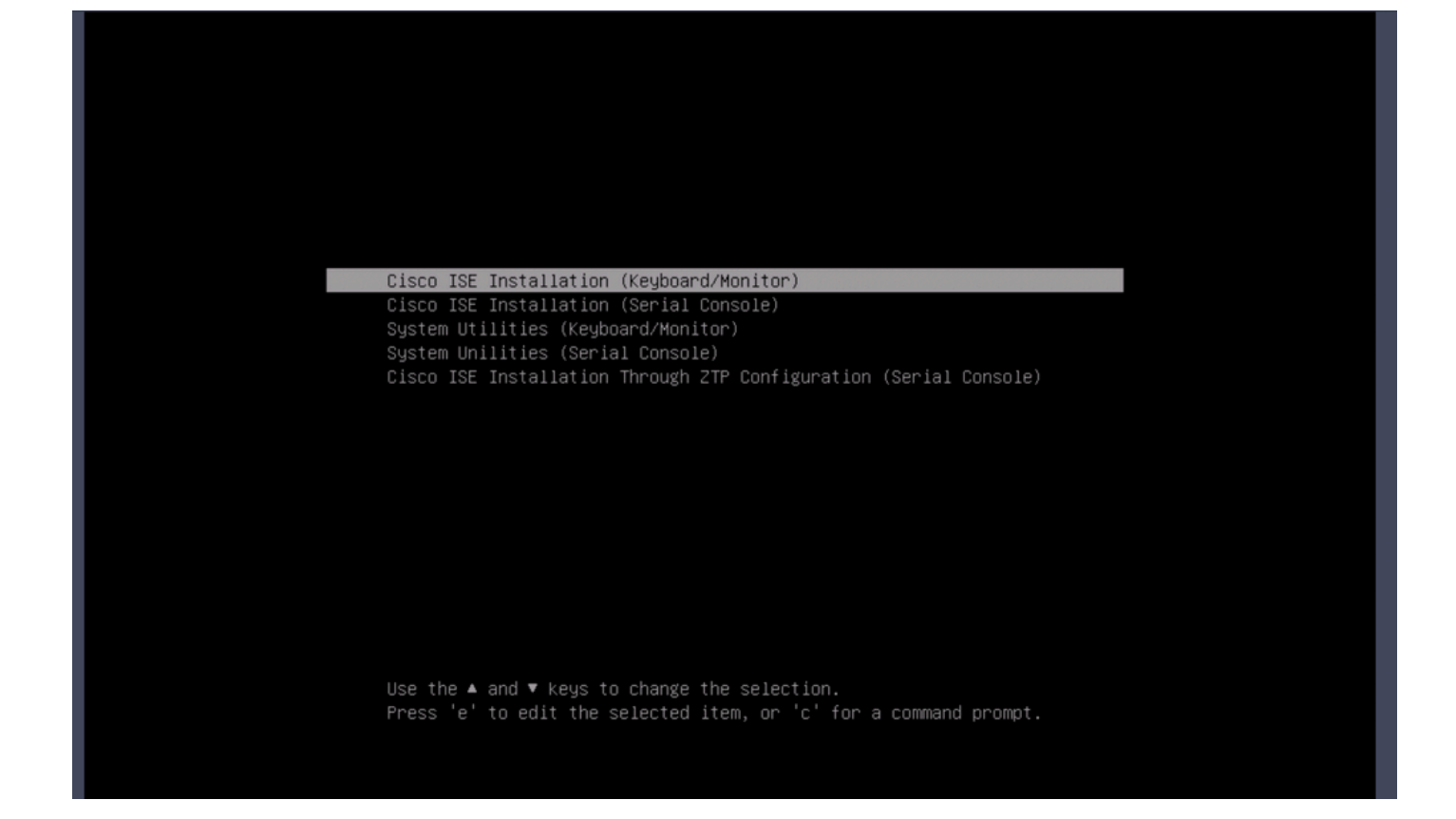

#### Sectie 4. Installatie van ISE van 36xx hardware

In 36xx SNS Box, de stappen om de installatie van ISE te starten zijn vergelijkbaar, maar de KVM console GUI van 36xx is anders dan 37xx.

Stap 1. Start de KVM-console vanuit het SNS-veld door rechtsboven in de CIMC GUI te klikkenLaunch vKVM.

| 😕 號 Cisco In                                                                                                 | ntegrated Management Controller                                                        | ſ                                                                                                    |                                                                                                    |                 |                | + 0            | admin@10.142.188.10 | 2 - C220-WZI  | P232111YZ 🌣  |
|----------------------------------------------------------------------------------------------------|----------------------------------------------------------------------------------------|----------------------------------------------------------------------------------------------------|----------------------------------------------------------------------------------------------------|-----------------|----------------|----------------|---------------------|---------------|--------------|
| A / Chassis / Summa                                                                                          | ary 🚖                                                                                  |                                                                                                    |                                                                                                    |                 | Refresh Host P | ower Launch vK | VM Ping CIMC Rel    | ooot   Locato | w LED   @ 6  |
| Server Propertie                                                                                             | 95                                                                                     | Cisco Integrated M                                                                                               | Anagement Controller (Cisco I                                                                                 | MC) Information |                |                |                     |               |              |
| Product Name: SI<br>Serial Number:<br>PID: SI<br>UUID: 61<br>BIOS Version: C<br>Description:<br>Asset Teg: U | NS-3855-K9<br>NS-3855-K9<br>1C0F227-2018-4823-8F09-560D17F78355<br>2220M5.4.0.4q.0_ISE | Hostname:<br>IP Address:<br>MAC Address:<br>Firmware Version:<br>Current Time (UTC):<br>Local Time:<br>Timezone: | 2C:4F:52:96:3C:D8<br>4.1(3d)<br>Thu Oct 26 00:36:23 2023<br>Thu Oct 26 00:36:23 2023 UTC +0000 (Local)<br>UTC | Select Timezone |                |                |                     |               |              |
| Chassis Status<br>Power Sta<br>Overall Server Stat                                                           | ate: Cn<br>tus: 🗳 Good                                                                 | Server Utilization<br>Overall Utilizat<br>CPU Utilizat                                                           | ion (%): N/A<br>ion (%): N/A                                                                                  |                 |                |                |                     |               |              |
| Temperats<br>Overall DIMM Stat<br>Power Suppli<br>Fa<br>Locator Li<br>Overall Storage Stat                   | ure: Socod<br>tus: Socod<br>ies: Socod<br>ans: Socod<br>ED: Off<br>tus: Socod          | Memory Utilizat<br>IO Utilizat                                                                                   | ion (%): N/A<br>ion (%): N/A                                                                                  |                 |                |                |                     |               |              |
|                                                                                                    |                                                                                        |                                                                                                    |                                                                                                    |                 |                |                | Save Ct             | anges         | Reset Values |

Stap 2. De KVM-console verschijnt in het nieuwe browservenster. Klik op Opstartapparaat en kies de naam van de virtuele media die u hebt

#### gemaakt.

| ▲ Not Secure   https://*                                        |    |
|-----------------------------------------------------------------|----|
| disco Integrated Management Controller admin - C220-WZP232111YZ | \$ |
| File View Macros Tools Power Boot Device Virtual Media Help     | S  |

Nadat u de virtuele media in de KVM-console hebt gekozen, wordt er een prompt op het scherm ingevuld. Klik op **Bevestigen** om verder te gaan met het opstarten van de SNS box vanuit de ISO image vanaf de NFS server.

| •••                          | C220-WZP232111YZ - vKVM Console                                                                         |                          |
|------------------------------|----------------------------------------------------------------------------------------------------|--------------------------|
| ▲ Not Secure   https://      | ml/kvmViewer.html                                                                                       |                          |
| File View Macros Tools Power | The following boot device will be used one time, on the next boot only: NFS           OK         Cancel | admin - C220-WZP232111YZ |
|                              |                                                                                                    |                          |

Stap 3. Schakel de SNS-box in of uit om de SNS-server op te starten vanuit de ISO. Om de SNS-box in te schakelen of de stroomkringloop in te schakelen, navigeer naar **Power** onder de **KVM-**console.

| ••                |        |            |       |       |                | C220-W2       | ZP232111YZ - vKVM Console |                            |
|-------------------|--------|------------|-------|-------|----------------|---------------|---------------------------|----------------------------|
| 🛦 No              | t Secu | ıre   http | os:// |       | /html/kvn      | nViewer.html  |                           |                            |
| -ili-ili<br>cisco | ; Ci   | sco Int    | egrat | ed M  | lanageme       | nt Controll   | er                        | admin - C220-WZP232111YZ 🔅 |
| File              | View   | Macros     | Tools | Power | Boot Device    | Virtual Media | Help                      | A I S                      |
|                   |        |            |       | Powe  | r On System    |               |                           |                            |
|                   |        |            |       | Powe  |                |               |                           |                            |
|                   |        |            |       | Rese  |                |               |                           |                            |
|                   |        |            |       | POWG  | r cycle cysten |               |                           |                            |
|                   |        |            |       |       |                |               |                           |                            |
|                   |        |            |       |       |                |               |                           |                            |
|                   |        |            |       |       |                |               |                           |                            |
|                   |        |            |       |       |                |               |                           |                            |
|                   |        |            |       |       |                |               | No O'mai                  |                            |
|                   |        |            |       |       |                |               | No Signal                 |                            |
|                   |        |            |       |       |                |               |                           |                            |
|                   |        |            |       |       |                |               |                           |                            |
|                   |        |            |       |       |                |               |                           |                            |
|                   |        |            |       |       |                |               |                           |                            |
|                   |        |            |       |       |                |               |                           |                            |
|                   |        |            |       |       |                |               |                           |                            |
|                   |        |            |       |       |                |               |                           |                            |
|                   |        |            |       |       |                |               |                           |                            |
|                   |        |            |       |       |                |               |                           |                            |
|                   |        |            |       |       |                |               |                           |                            |
|                   |        |            |       |       |                |               |                           |                            |
|                   |        |            |       |       |                |               |                           |                            |

Nadat de server het opstartproces heeft voltooid, landt u op het installatie-menu van ISE. Kies **Cisco ISE-installatie** (toetsenbord/monitor) om met de installatie te beginnen.

| Cisco ISE Installation (Keyboard/Monitor)                         |  |
|-------------------------------------------------------------------|--|
| Cisco ISE Installation (Serial Console)                           |  |
| System Utilities (Keyboard/Monitor)                               |  |
| System Unilities (Serial Console)                                 |  |
| Cisco ISE Installation Through ZTP Configuration (Serial Console) |  |
|                                                                   |  |
|                                                                   |  |
|                                                                   |  |
|                                                                   |  |
|                                                                   |  |
|                                                                   |  |
|                                                                   |  |
|                                                                   |  |
|                                                                   |  |
|                                                                   |  |
|                                                                   |  |
| Use the ▲ and ▼ keys to change the selection.                     |  |
| Press 'e' to edit the selected item, or 'c' for a command prompt. |  |
|                                                                   |  |
|                                                                   |  |
|                                                                   |  |

#### Sectie 5: De ISO-afbeelding verwijderen uit de CIMC-box (SNS 36xx en SNS 37xx)

Stap 1. In CIMC, navigeer naar BIOS > Configure Boot Order > Configure Boot Order. Raadpleeg de volgende screenshot om naar de locatie te navigeren.

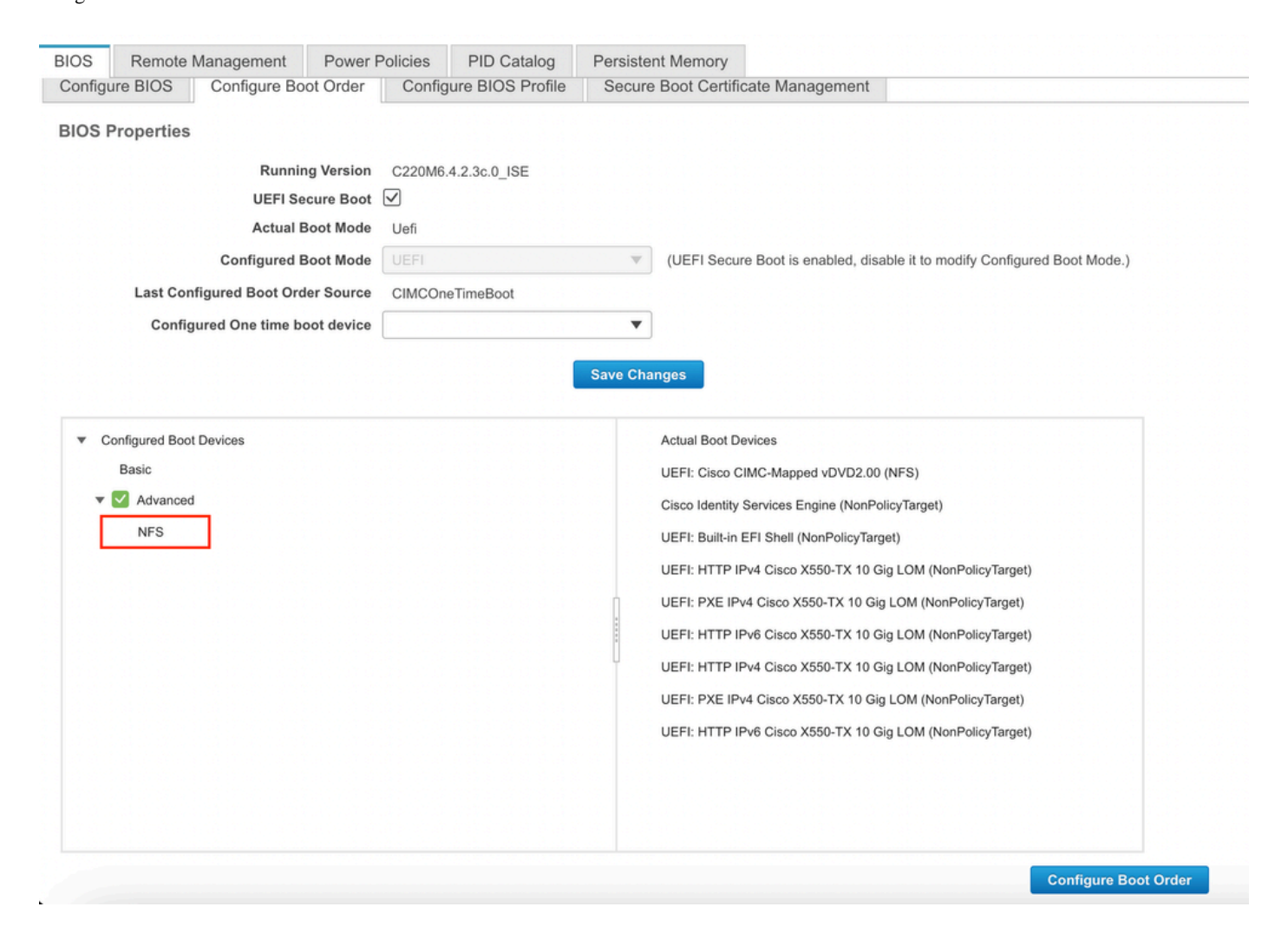

Stap 2. Klik vervolgens op het tabblad Geavanceerd en kies Virtuele media toevoegen.

| Configure Boot Order                                                                                                    |                        |                             |                  |                          | 0 ×   |
|----------------------------------------------------------------------------------------------------|------------------------|-----------------------------|------------------|--------------------------|-------|
| Configured Boot Level: Advan Basic Advanced                                                                                   | nced                   |                             |                  |                          |       |
| Add Boot Device<br>Add Local HDD                                                                                              | Advanced Boot Order Co | nfiguration<br>Delete Clone | Re-Apply Move Up | Selected 1 / Total 1 🌾 🗸 |       |
| Add PXE Boot<br>Add SAN Boot                                                                                                  | Name                   | Туре                        | Order State      |                          |       |
| Add iSCSI Boot                                                                                                    | ✓ NFS                  | VMEDIA                      | 1 Enabled        |                          |       |
| Add USB<br>Add Virtual Media<br>Add PCHStorage<br>Add UEFISHELL<br>Add NVME<br>Add Local CDD<br>Add HTTP Boot<br>Add Embedded |                        |                             |                  |                          |       |
| Storage                                                                                                    |                        |                             | Save Cha         | anges Reset Values C     | Close |

Stap 3. Kies de virtuele media in de lijst en klik op verwijderen uit de lijst. Hierdoor wordt de ISO ontkoppeld van de CIMC.

### Over deze vertaling

Cisco heeft dit document vertaald via een combinatie van machine- en menselijke technologie om onze gebruikers wereldwijd ondersteuningscontent te bieden in hun eigen taal. Houd er rekening mee dat zelfs de beste machinevertaling niet net zo nauwkeurig is als die van een professionele vertaler. Cisco Systems, Inc. is niet aansprakelijk voor de nauwkeurigheid van deze vertalingen en raadt aan altijd het oorspronkelijke Engelstalige document (link) te raadplegen.